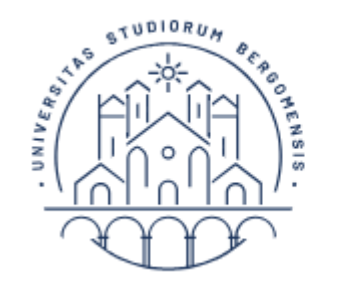

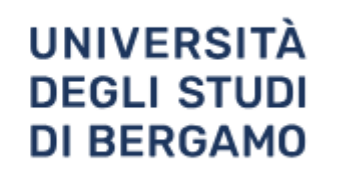

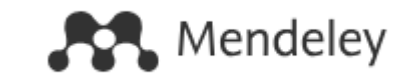

## **Mendeley**

## https://www.mendeley.com/search/

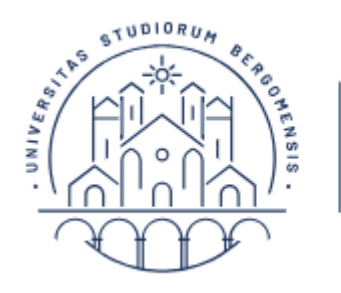

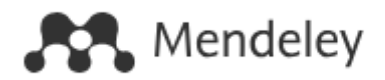

#### **Creare un account**

Collegatevi al sito

UNIVERSITÀ

DEGLI STUDI DI BERGAMO

https://www.mendeley.com/search/

e cliccate su Create account

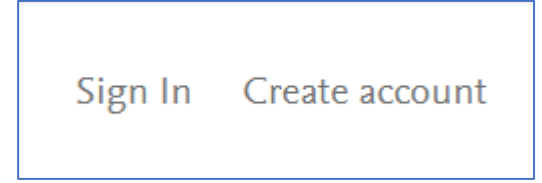

Inserite i vostri dati; potete scegliere se utilizzare l'indirizzo email universitario o un indirizzo privato.

Mendeley è disponibile unicamente in Inglese.

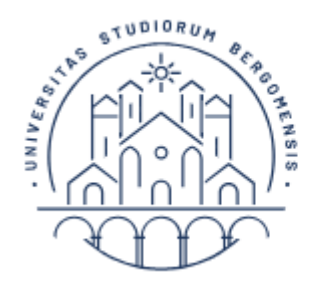

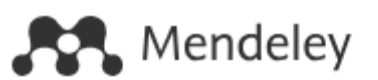

#### Scaricare la versione desktop

A <u>questo link</u> è possibile scaricare e installare la versione desktop sul proprio pc.

Anche la versione desktop è gratuita ed è possibile sincronizzarla con la versione online se si vuole usare il software su più dispositivi.

Mendeley Reference Manager for Desktop

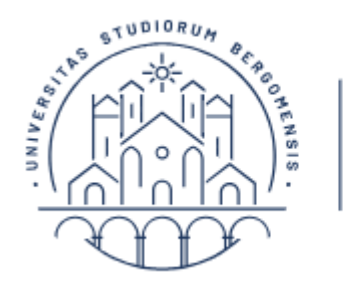

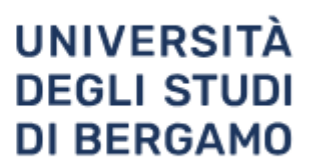

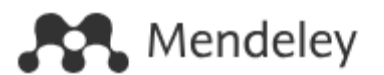

#### La ricerca

Mendeley non è solo un gestore di bibliografie ma anche un database di articoli scientifici, nel quale è possibile cercare partendo dall'homepage.

| Welcome to Mendeley                                        |        |
|------------------------------------------------------------|--------|
| Search for and add articles to your library                |        |
| Search for articles                                        | Search |
| Try: COVID-19   Bioenergy   Obesity   Intrinsic Motivation | a la   |

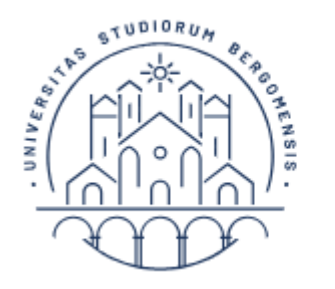

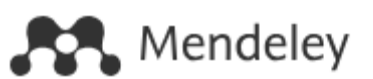

#### La ricerca

Gli articoli sono condivisi dagli utenti di Mendeley e sono in genere articoli ad accesso aperto o preprint che gli autori possono legalmente condividere.

Attenzione, non si tratta di una banca dati scientifica completa, meglio usarla solo per localizzare articoli già trovati con altri tipi di ricerca e aggiungerli alla propria bibliografia.

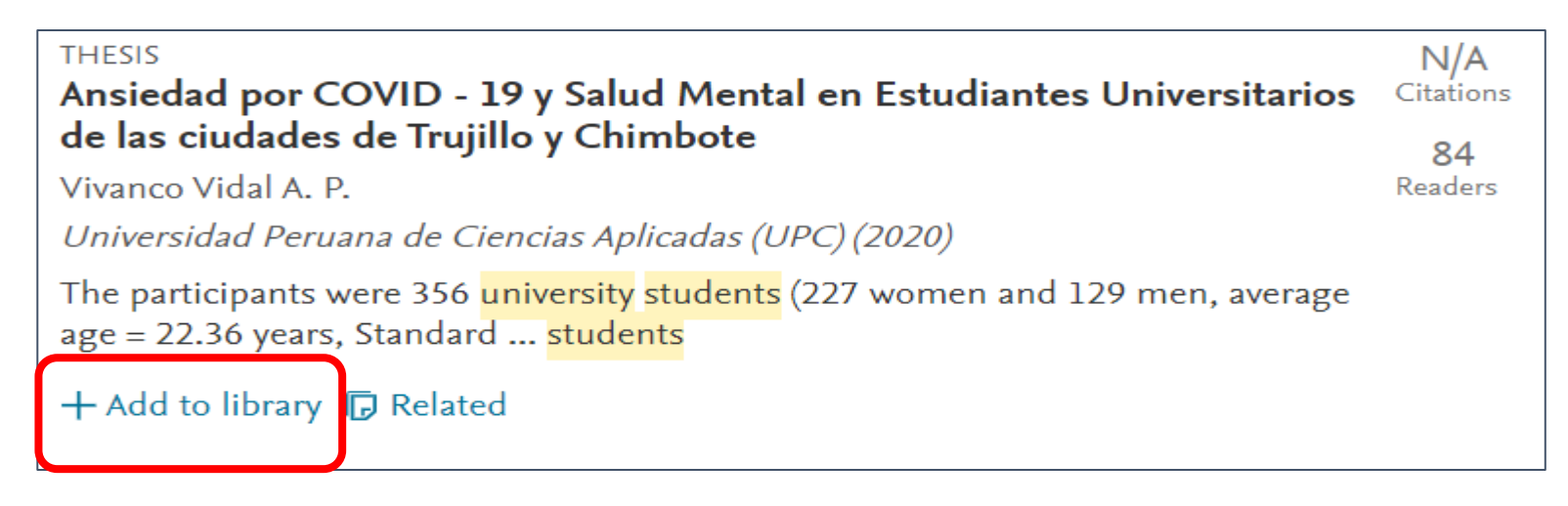

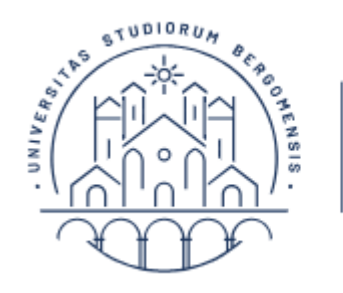

Clarivate" | EndNote"

#### **Costruire la bibliografia**

La sezione Library vi permette di costruire la bibliografia.

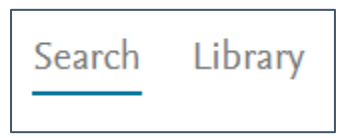

E' possibile inserire una o più citazioni usando il bottone Add new.

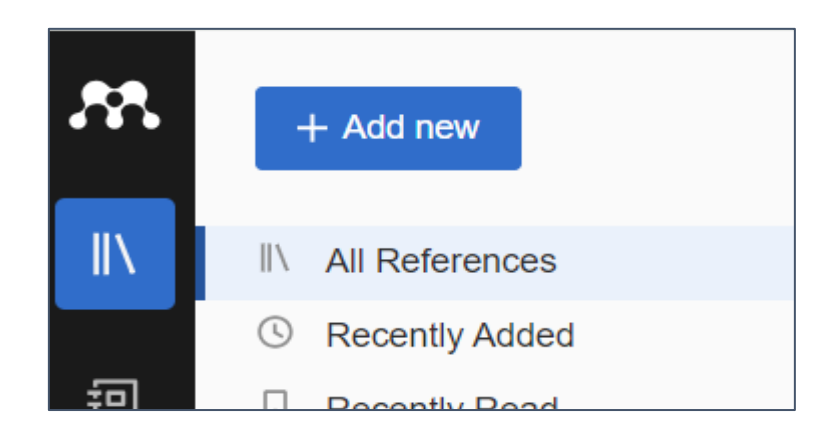

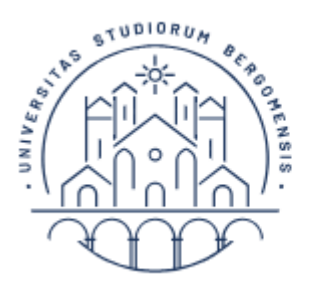

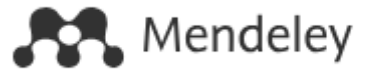

#### **Creare una citazione**

Si possono inserire manualmente le citazioni trovate in bibliografie cartacee e che non si recuperano da nessun database.

Attenzione a compilare tutti i campi che potete seguendo le indicazioni, una citazione mal scritta verrà anche formattata male.

Prima di inserire la citazione, scegliete dalla tendina la tipologia di materiale che state citando, compariranno campi diversi per i diversi materiali.

UNIVERSITÀ

DEGLI STUDI DI BERGAMO

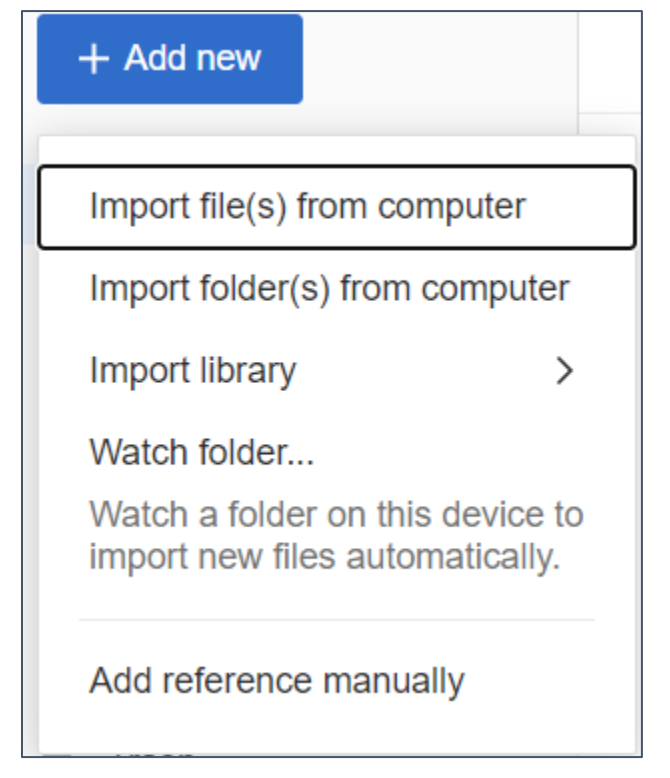

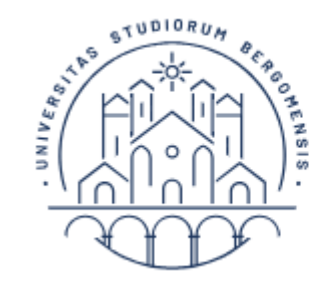

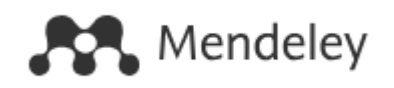

| Add reference manually                                   | $\times$           |
|----------------------------------------------------------|--------------------|
| Identifiers (ArXivID, DOI or PMID)                       |                    |
|                                                          | Q                  |
| Enter identifiers and look up for metadata.              |                    |
| Reference Type                                           |                    |
| Journal Article                                          | ~                  |
| Title                                                    |                    |
|                                                          |                    |
| Authors                                                  |                    |
| Please enter author names as 'last name, first name' (e. | g. 'Smith, Jane'). |

#### Add another author

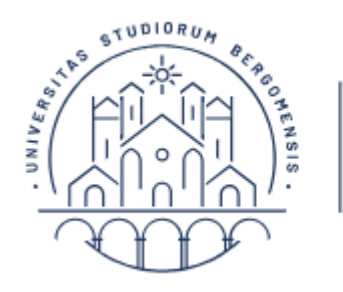

DEGLI STUDI DI BERGAMO

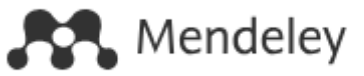

#### **Creare una citazione**

Dopo aver completato la citazione, se avete il file pdf dell'articolo potete allegarlo, oppure potete allegare delle immagini. Mendeley vi permette di allegare files fino a 2 GB di spazio disco.

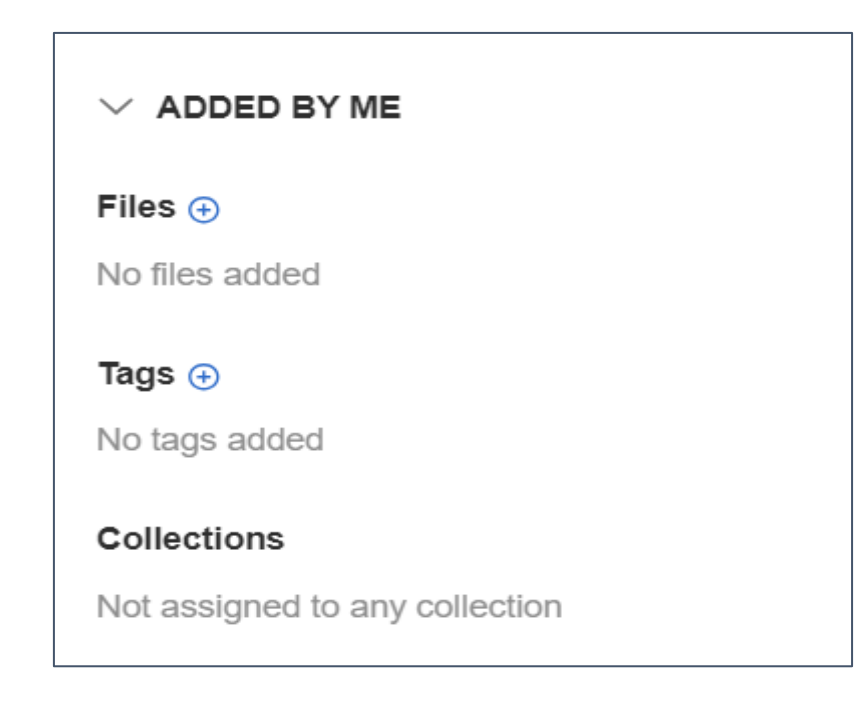

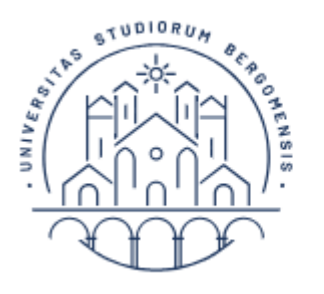

DEGLI STUDI DI BERGAMO

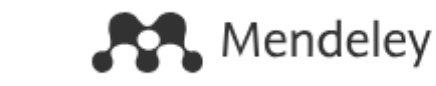

#### Cercare o importare una citazione

Per non inserire le citazioni a mano, potete cercarle nel database di Mendeley e aggiungerle, oppure importarle da altri database usando la funzione Import library. + Add new

Dopo aver cercato nel database, bisogna salvare i risultati in un file in formato RIS, BiBTex o EndNoteXML.

Mendeley non importa files in formato nbib, perciò non è possibile fare l'import direttamente da Pubmed.

|                                                                  | + Add new                      |  |  |
|------------------------------------------------------------------|--------------------------------|--|--|
| Γ                                                                | Import file(s) from computer   |  |  |
|                                                                  | Import folder(s) from computer |  |  |
|                                                                  | Import library >               |  |  |
|                                                                  | Watch folder                   |  |  |
| Watch a folder on this device to import new files automatically. |                                |  |  |
|                                                                  | Add reference manually         |  |  |

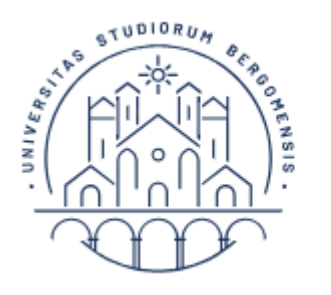

Clarivate" | EndNote

#### Cercare o importare una citazione

E' possibile importare dal proprio pc dei files di articoli, Mendeley acquisisce automaticamente i metadati per costruire la citazione.

Solo dalla versione desktop, è anche possibile monitorare una cartella sul pc, in modo che Mendeley importi automaticamente i nuovi files inseriti.

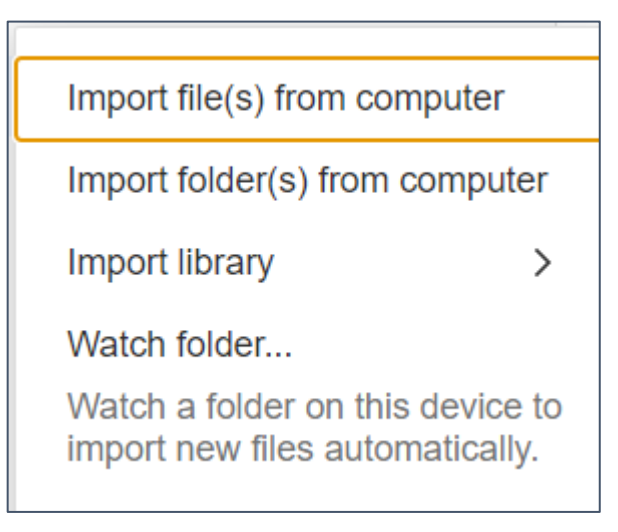

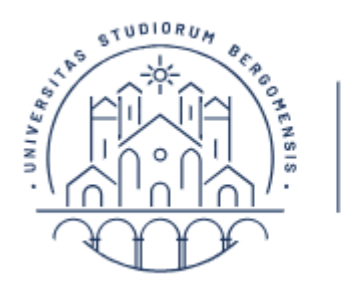

DEGLI STUDI DI BERGAMO

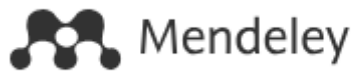

#### Le collezioni

In Mendeley è possibile dividere le citazioni in collezioni per organizzarle meglio.

Le collezioni possono a loro volta contenere delle sub-collezioni.

Ogni collezione può essere esportata e reimportata in un altro software per gestire citazioni.

Ogni collezione può essere riorganizzata, rinominata e eliminata.

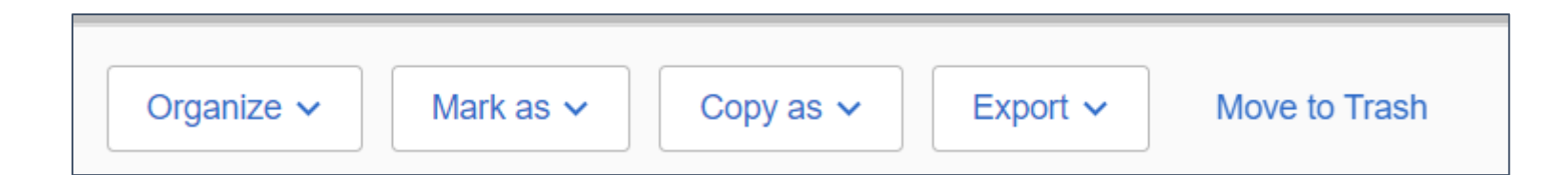

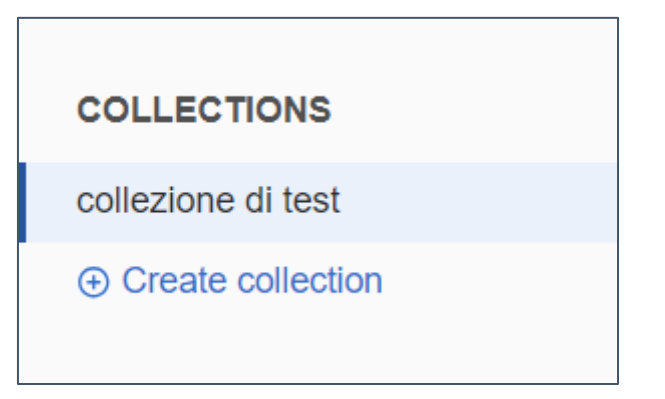

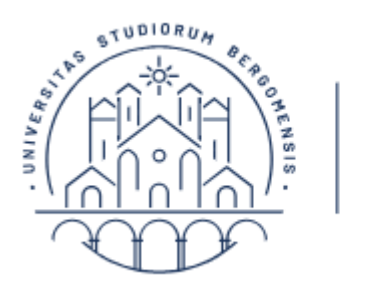

DEGLI STUDI DI BERGAMO Clarivate" | EndNote

# l gruppi

La funzione Gruppi permette di creare gruppi di persone che collaborano tra loro. I gruppi possono condividere delle collezioni. Dopo aver creato un gruppo, bisogna invitare le persone che interessano a farne parte usando la funzione Manage groups. I gruppi possono essere privati o aperti, ma gli utenti con account gratuito possono creare solo gruppi privati.

| COLLECTIONS         | Eudenberg Dro     |  |  |  |
|---------------------|-------------------|--|--|--|
| collezione di test  | Manage Group      |  |  |  |
| ⊕ Create collection | Rename Group      |  |  |  |
|                     | Delete Group      |  |  |  |
|                     |                   |  |  |  |
| GROUPS              | New Collection    |  |  |  |
| prova               | Liu, Shi-Miin; Cl |  |  |  |
| ⊕ Create group      |                   |  |  |  |

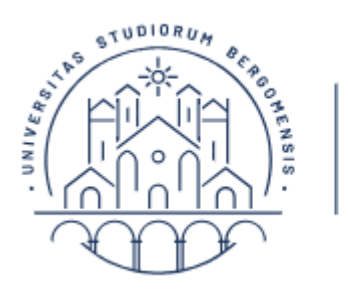

Clarivate" | EndNote

# I gruppi privati

I gruppi privati possono condividere tra loro anche il testo completo degli articoli (a differenza di EndNote che permette a chi condivide una bibliografia di condividere solo le citazioni).

Ogni utente può creare fino a 5 gruppi privati con un massimo di 25 partecipanti per ogni gruppo. Il numero aumenta se si ha un account a pagamento.

Mendeley attribuisce molta importanza alla collaborazione, perciò i gruppi hanno vari strumenti per lavorare insieme sui files, come ad esempio la possibilità di sottolinearli con colori diversi per ciascun membro del gruppo.

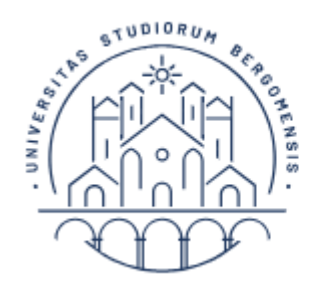

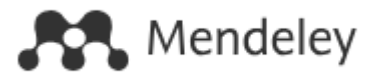

### Trovare i duplicati

Esiste una funzione specifica per individuare i duplicati.

UNIVERSITÀ

DEGLI STUDI DI BERGAMO

Questa funzione permette di permette di eliminare le citazioni doppie che provengono da database diversi.

Il controllo però viene fatto solo sul DOI, quindi non è particolarmente efficace soprattutto su articoli vecchi o aggiunti manualmente.

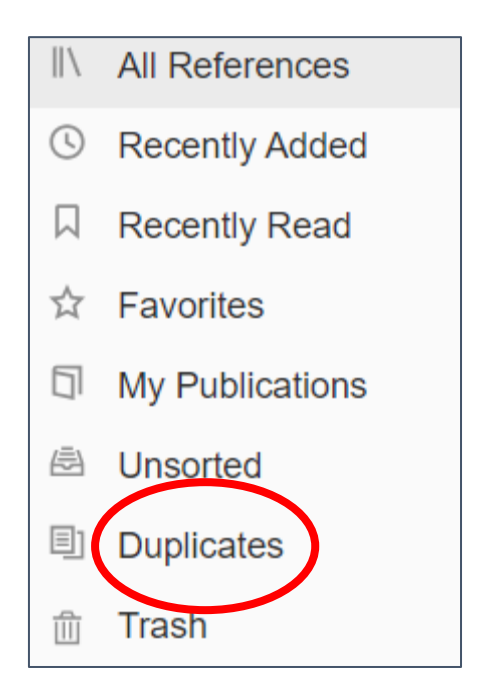

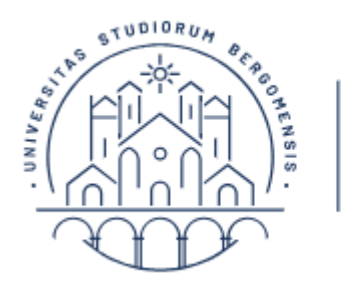

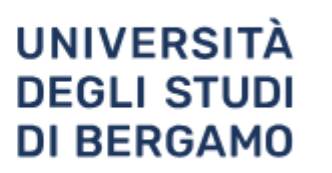

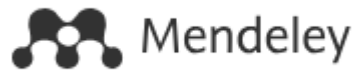

#### **Creare la bibliografia**

Per creare una bibliografia da copiare nella tesi, create una collezione con tutte le citazioni che servono, ordinatela per autore o per data, poi selezionate tutte le citazioni.

Comparirà in fondo alla pagina un menu, da cui scegliere Copy as.

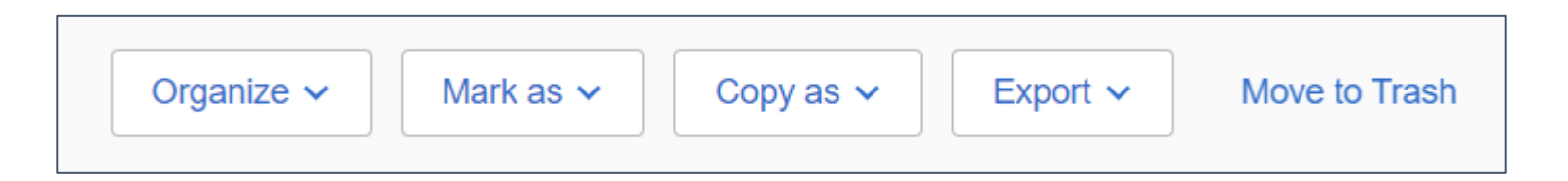

A questo punto assicuratevi di aver scelto lo stile di citazione che desiderate, oppure cambiatelo.

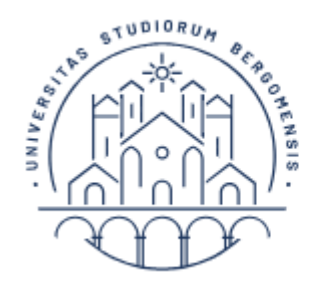

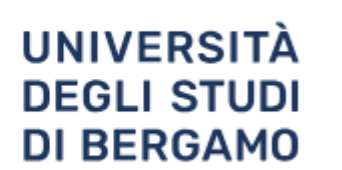

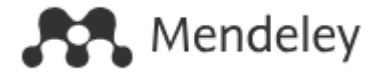

#### **Creare la bibliografia**

| Formatted Ctrl C                                                         |
|--------------------------------------------------------------------------|
| LaTeX Citation Ctrl K                                                    |
| BibTeX Entry                                                             |
| Change Citation Style                                                    |
| Currently selected:<br>American Psychological Association<br>7th edition |

Scegliete poi Formatted citation; questo vi permetterà di incollare in Microsoft Word le citazioni già pronte.

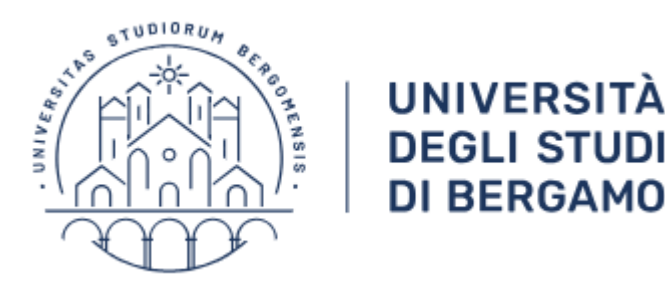

Clarivate" | EndNote"

## **Mendeley cite**

Anche Mendeley ha un plugin per inserire le citazioni in Microsoft Word man mano che si scrive, di più facile installazione rispetto a quello di EndNote.

Il plugin si scarica al link <u>https://www.mendeley.com/reference-management/mendeley-cite</u>.

Una volta installato, nel menu Riferimenti comparirà un nuovo strumento:

| Riferimenti                                       | Lettere            | Revisione  | Visualizz                | a Guida         | EndNote                    |
|---------------------------------------------------|--------------------|------------|--------------------------|-----------------|----------------------------|
| sci nota di chiusu<br>a piè di pagina s<br>a note | ira<br>uccessiva 🗸 | )<br>Cerca | Inserisci<br>citazione ~ | Gestisci        | fonti<br>PA v<br>rafia v d |
| à di nagina                                       | F                  | Ricerca    | Citazio                  | oni e bibliogra | afia                       |

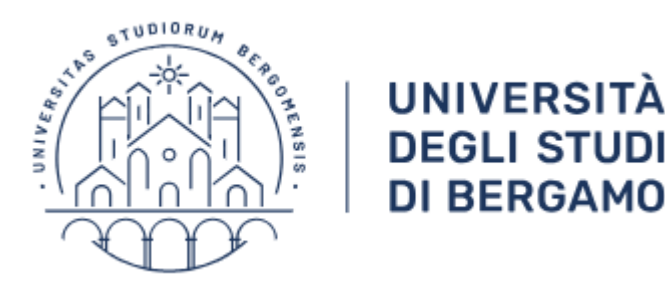

Clarivate" | EndNote"

## **Mendeley cite**

Anche Mendeley ha un plugin per inserire le citazioni in Microsoft Word man mano che si scrive, di più facile installazione rispetto a quello di EndNote.

Il plugin si scarica al link <u>https://www.mendeley.com/reference-management/mendeley-cite</u>.

Una volta installato, nel menu Riferimenti comparirà un nuovo strumento:

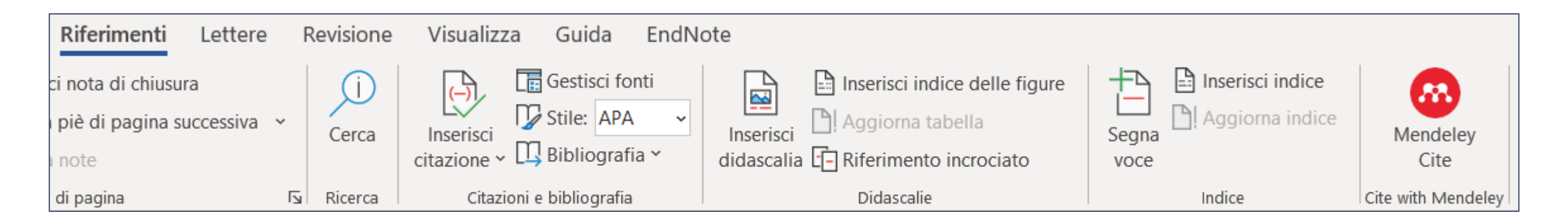

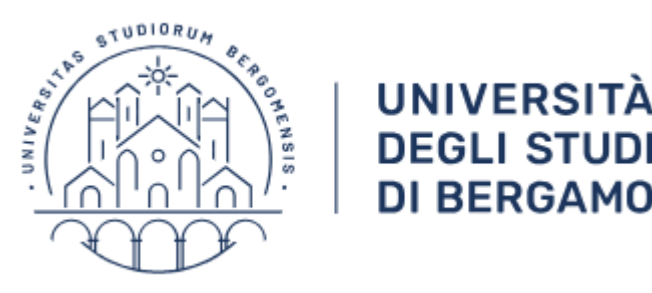

**DI BERGAMO** 

Clarivate<sup>®</sup> EndNote<sup>®</sup>

### **Mendeley cite**

La prima volta, il bottone Mendeley chiederà di fare il login nel proprio account Mendeley.

A questo punto mentre si scrive sarà possibile inserire una citazione scelta dalle referenze inserite in Mendeley, formattandola con lo stile di citazione desiderato.

La funzione Citation setting permette di cambiare lo stile di citazione scegliendo quello che si desidera usare.

| References         | Citation Settings  | $\langle \mathcal{Q} \rangle$ |       |
|--------------------|--------------------|-------------------------------|-------|
| CITATION STYLE     |                    |                               |       |
| American Paedition | sychological Assoc | iatior                        | n 7th |
| Change citat       | tion style         |                               |       |
| CITATION LANGUAGE  |                    |                               |       |
| English (US)       |                    |                               |       |
| Change citat       | tion language      |                               |       |

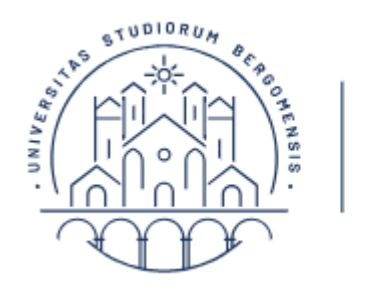

DEGLI STUDI DI BERGAMO 🗘 Clarivate" | EndNote"

## **Mendeley cite**

Con la funzione Insert bibliography sarà possibile inserire nel documento Word un'intera bibliografia selezionando le citazioni da aggiungere:

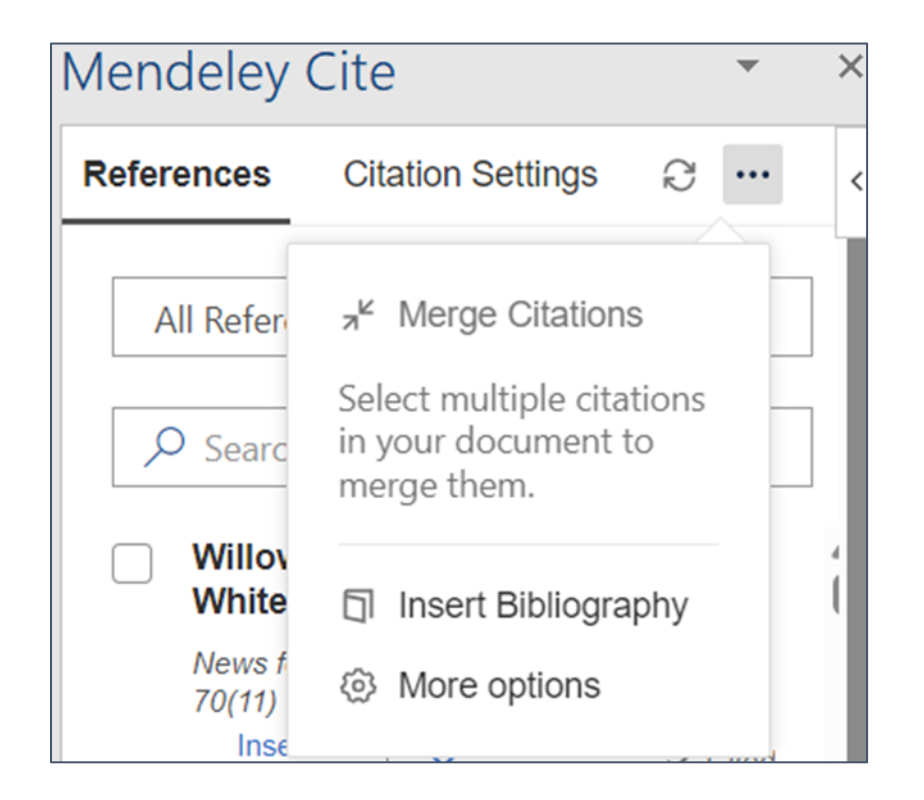